# Installation de Java pour Mac

#### Étape 1

Allez sur le site <u>https://www.java.com/fr/download/</u>puis cliquez sur le bouton **«Téléchargement gratuit de Java »** 

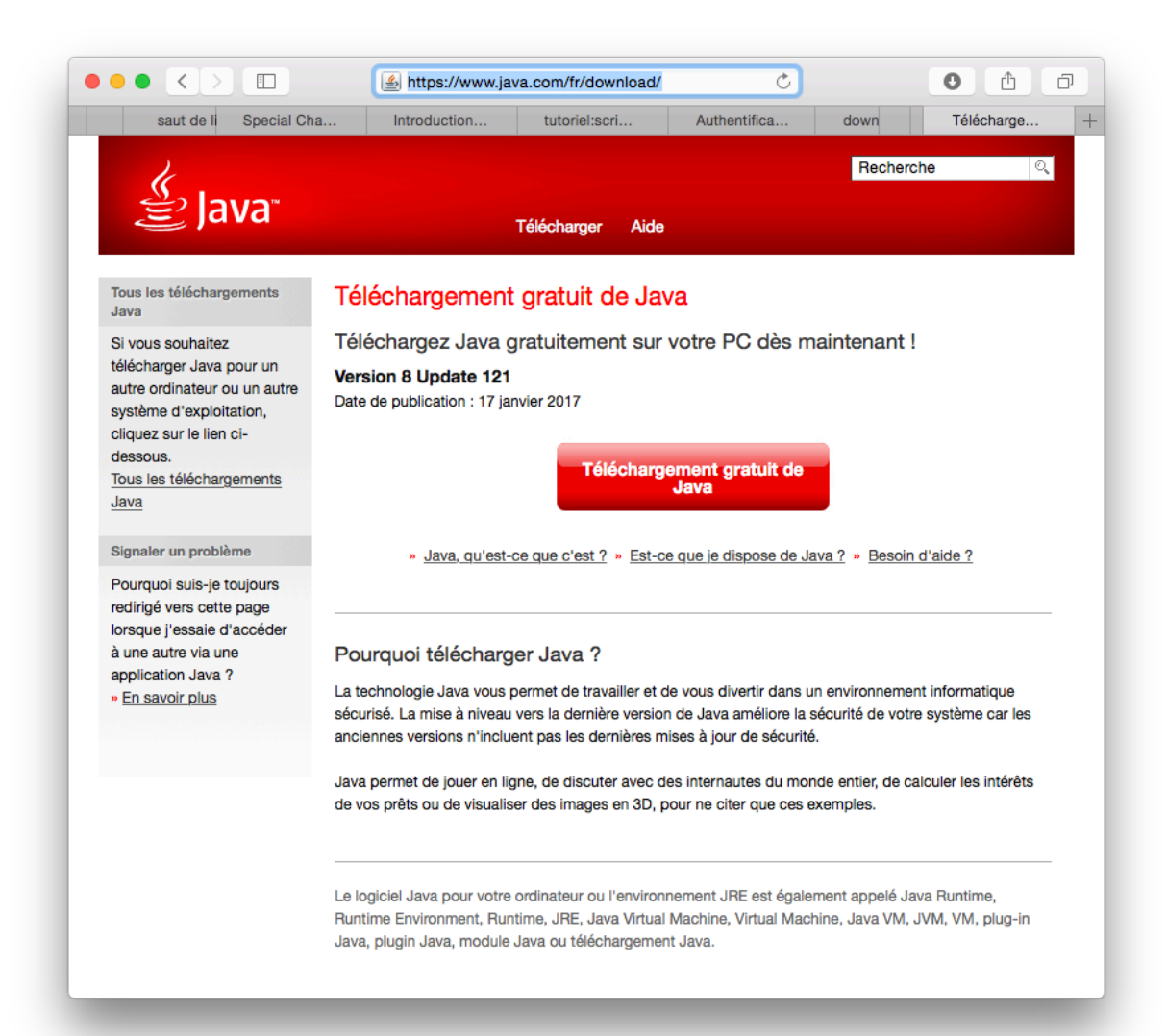

Cliquez sur le bouton « Accepter et lancer le téléchargement gratuit »

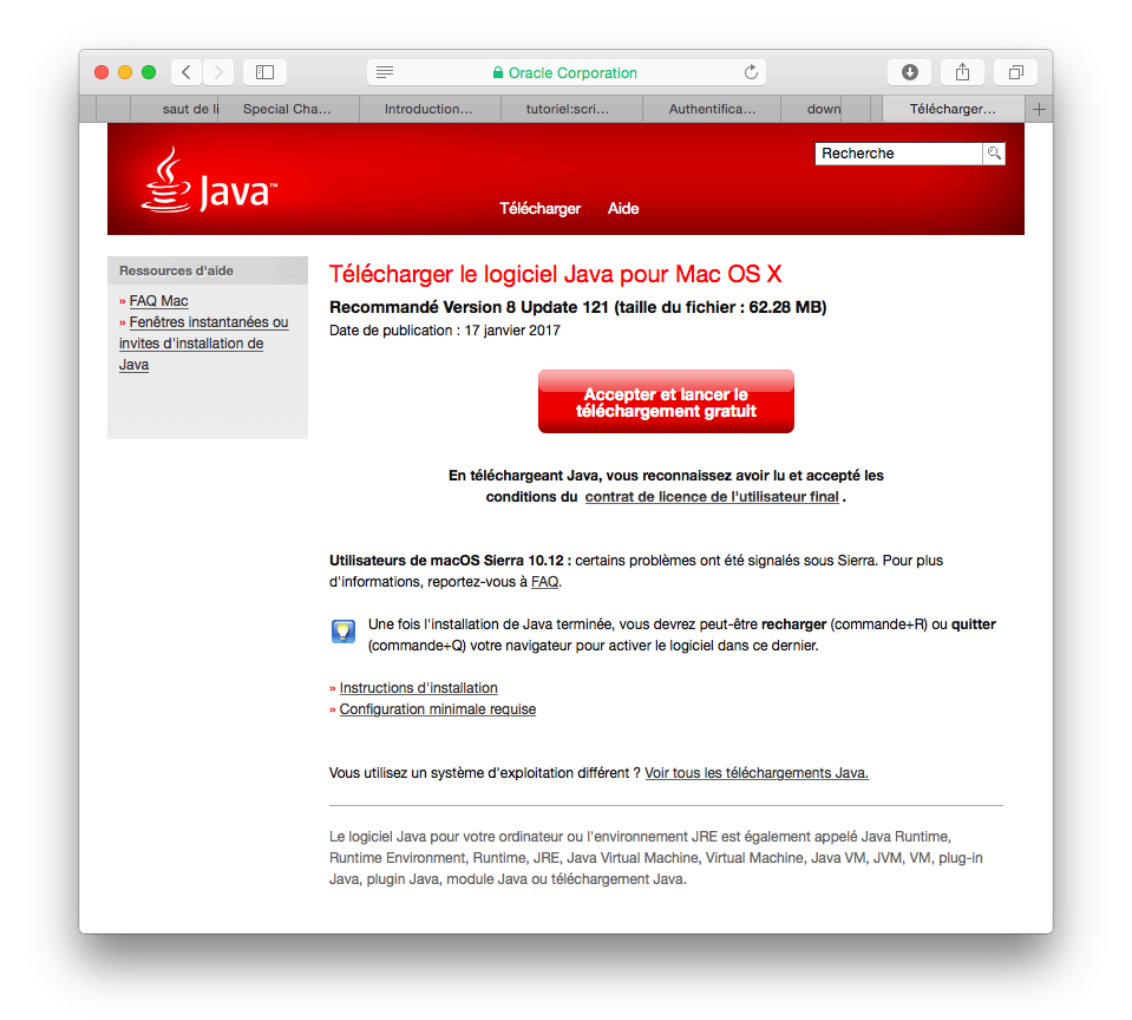

Le téléchargement commence puis se dépose dans votre dossier « **Téléchargements** » de votre Mac.

### Étape 3

Dans le dossier « **Téléchargements** », cherchez le fichier le plus récent qui porte un nom semblable au suivant : **jre-8u121-macosx-x64.dmg**.

Double cliquez sur le fichier en question.

Double cliquez sur la boîte Java dans la fenêtre.

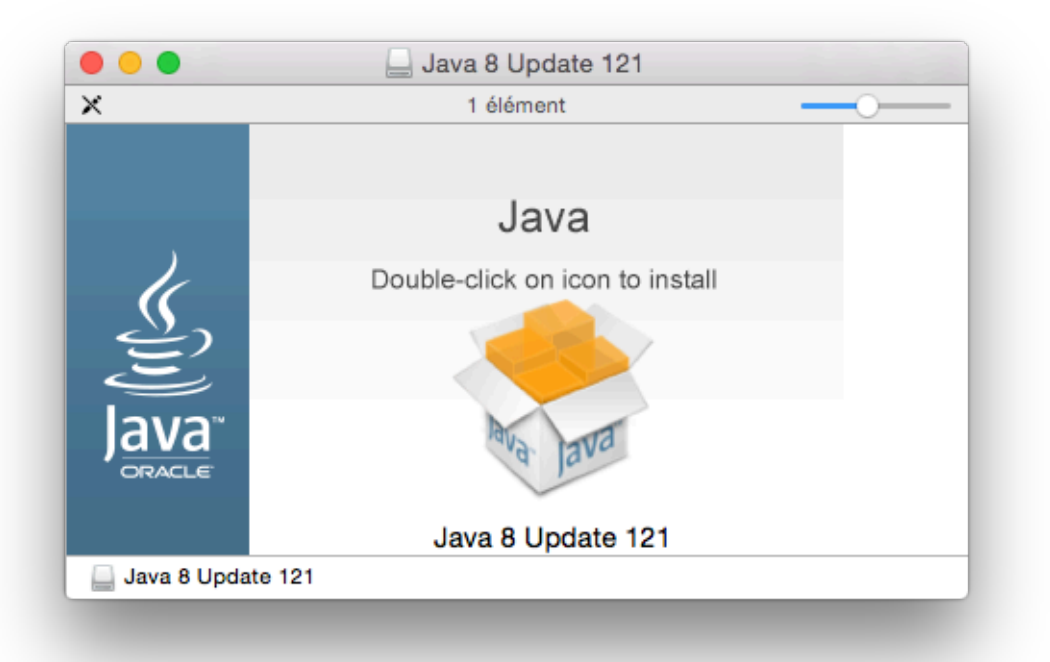

## Étape 5

Cliquez sur « Ouvrir ».

| 0 | « Java 8 Update 121 » est une application téléchargée d'Internet.<br>Voulez-vous vraiment l'ouvrir ?                                                          |                                                       |  |
|---|----------------------------------------------------------------------------------------------------|-------------------------------------------------------|--|
|   | « Java 8 Update 121 » est sur l'image disque « jre-8u121-macosx-x64.dmg ». Safari a<br>téléchargé cette image disque aujourd'hui à 10:14 depuis www.java.com. |                                                       |  |
|   | Ne pas m'avertir lors                                                                                                    | s de l'ouverture d'applications sur cette image disqu |  |
| 2 | Annuler                                                                                                    | Afficher la page web Ouvrir                           |  |

Entrez votre mot de passe administrateur de votre Mac puis cliquez sur le bouton « **Installer un utilitaire** ».

| Saisissez votre mot de p | passe pour donner l'autorisation |
|--------------------------|----------------------------------|
| Utilisateur :            | Benoit Cauchy                    |
| Mot de passe :           |                                  |
|                          | Annuler Installer un utilitat    |

### Étape 7

Cliquez sur le bouton **Suivant**.

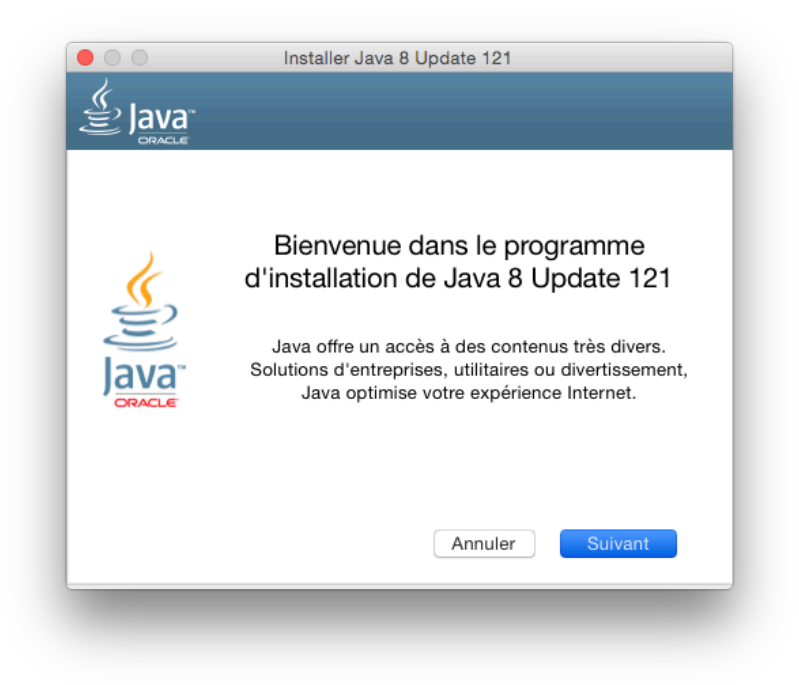

Décochez la case « Affichez Yahoo ... » puis cliquez sur le bouton « Suivant ».

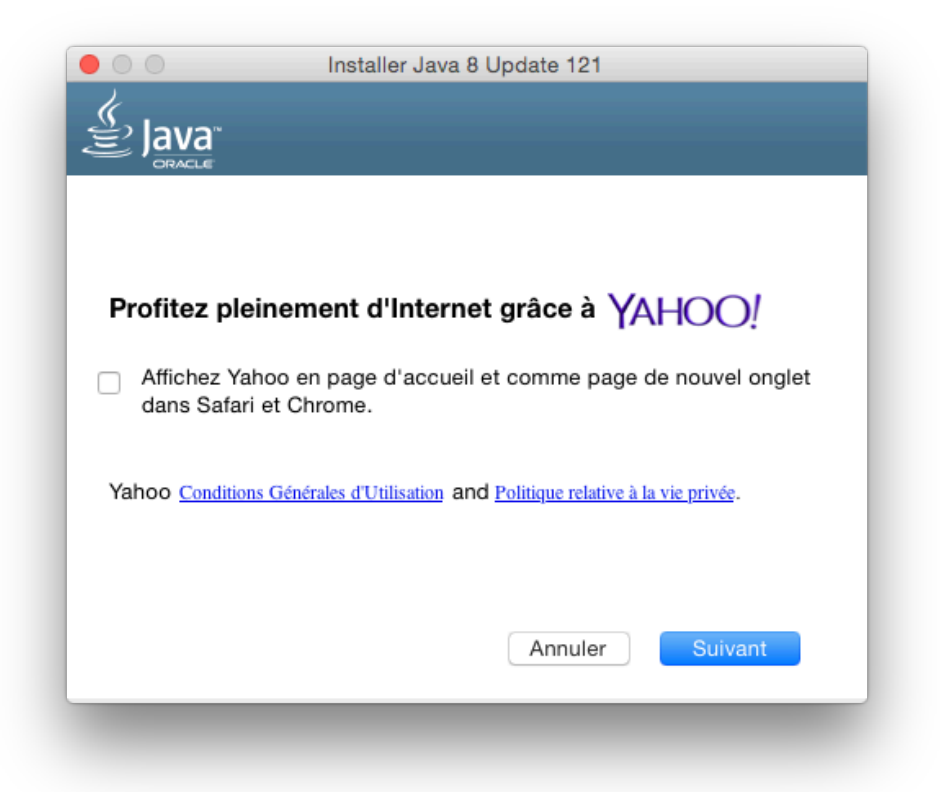

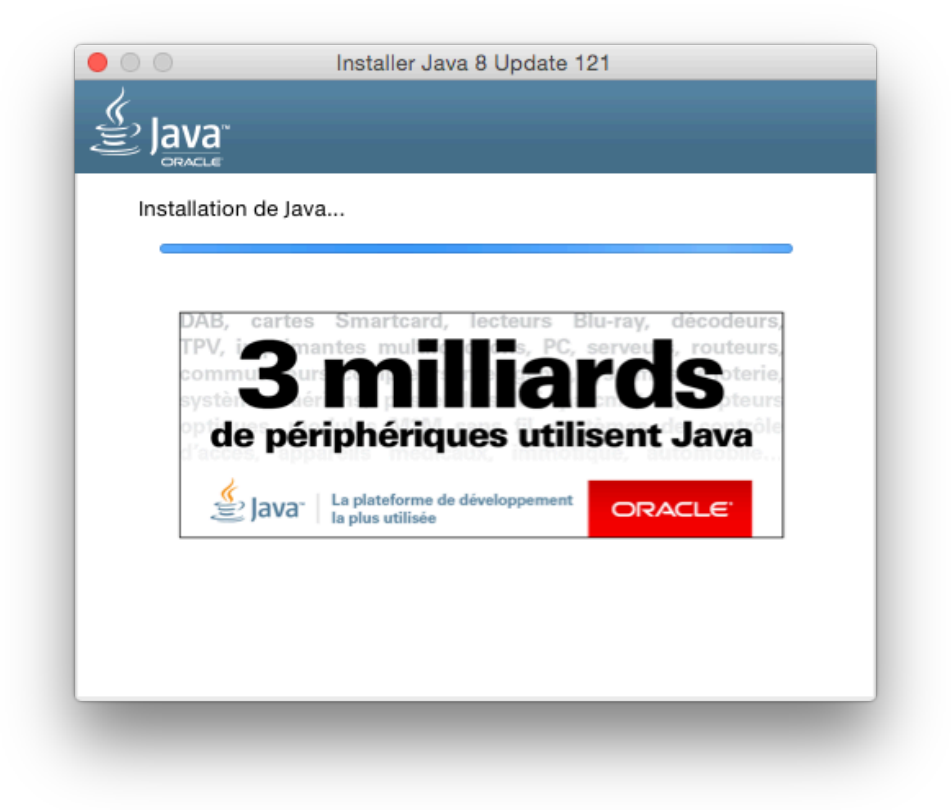

Cliquez sur le bouton « Fermer ».

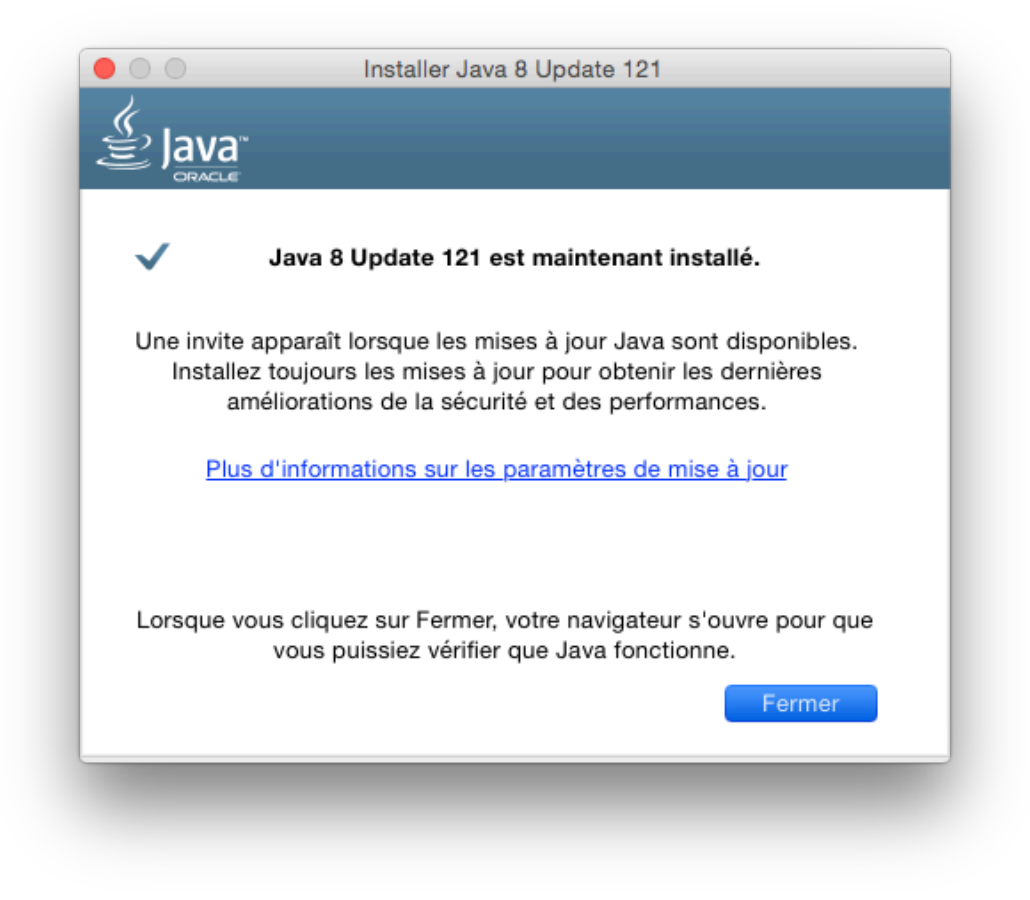